# Inhaltsverzeichnis

| 1. | Einleitung                                                                                                    | 3                            |
|----|----------------------------------------------------------------------------------------------------|------------------------------|
| 2. | Konfiguration         2.1.       Karte         2.2.       Kanal         2.2.1.       Eingangsbereich         2.2.2.       Kanaltyp | <b>3</b><br>3<br>6<br>7<br>8 |
| 3. | ADC - Werte anzeigen                                                                                                    | 13                           |
| 4. | Programmiertips                                                                                                    | 14                           |
| 5. | Technische Daten         5.1.       Steckerbelegung         5.2.       Anschlussbeispiel         5.3.       Spezifikationen        |                              |

## 1. Einleitung

Die INFO-ADC Karte kann Spannungen bis 10V mit einer Auflösung von wahlweise 14, 15 oder 16 Bit messen. Die Verstärkung kann pro Kanal x1,x10,x100 und x500 und bipolar (+-10V) oder unipolar (0..10V) softwaremässig eingestellt werden. Die Karte wird über einen Lichtwellenleiter(TOSLINK) an den INFO-Master im PC oder im INDEL-Rechner angeschlossen und kann bis zu 30m mit APF(all plastic fiber) und 500m mit PCF(plastic cladding silica fiber) abgesetzt werden. Dadurch minimiert sich der Verdrahtungsaufwand und auch die Störeinflüsse. Bis zu 14 Messsignale (Spannung, Strom, Temperatur-Fühler) werden direkt an der Karte angeschlossen. Vier hochpräzise Referenz-Spannungen für den automatischen Nullpunkt und Fullscale-Abgleich sind auf der Karte fest eingebaut. Die integrierende Messzeit der Karte ist konfigurierbar, so dass Störungen (z.B. vom Netz) ausgefiltert werden können. Um Erdströme zu vermeiden ist die Karte gegenüber der Speisung und dem INFO-Link-Feldbus galvanisch getrennt. Der INFO-Master misst automatisch alle gewählten Kanäle mit der gewünschten Verstärkung, korrigiert Offset und Fullscale und übergibt die Messwerte unabhängig von der Bereichswahl in Fest- oder Fliesskommaformat im Dualport-Ram. Temperaturen werden zusätzlich mit einem beliebig wählbaren Kanal kompensiert, linearisiert und direkt in Grad Celsius übergeben.

## 2. Konfiguration

### 2.1. Karte

Starten Sie CONFIG.EXE und wählen Sie den Menüpunkt ANALOG. Es erscheint ein weiteres Menü mit den Optionen NUMBER OF CARDS und CONFIGURATION. Wählen Sie die erste Option, um die Anzahl Analog-Karten (PT100, ADC, DAC usw.), die an Ihrem Master angeschlossen sind, zu definieren. Der maximale Wert hängt davon ab, wieviel Platz Sie für die Analog-Uebergabebereiche unter dem Eintrag [Config] in der INI Datei reserviert haben (siehe INFO-PCMaster Dokumentation 9. Erweiterte Konfiguration). Anschliessend öffnen Sie mit CONFIGU-RATION ein Dialogfenster, welches die genauere Spezifikation Ihrer Analog-Karten erlaubt.

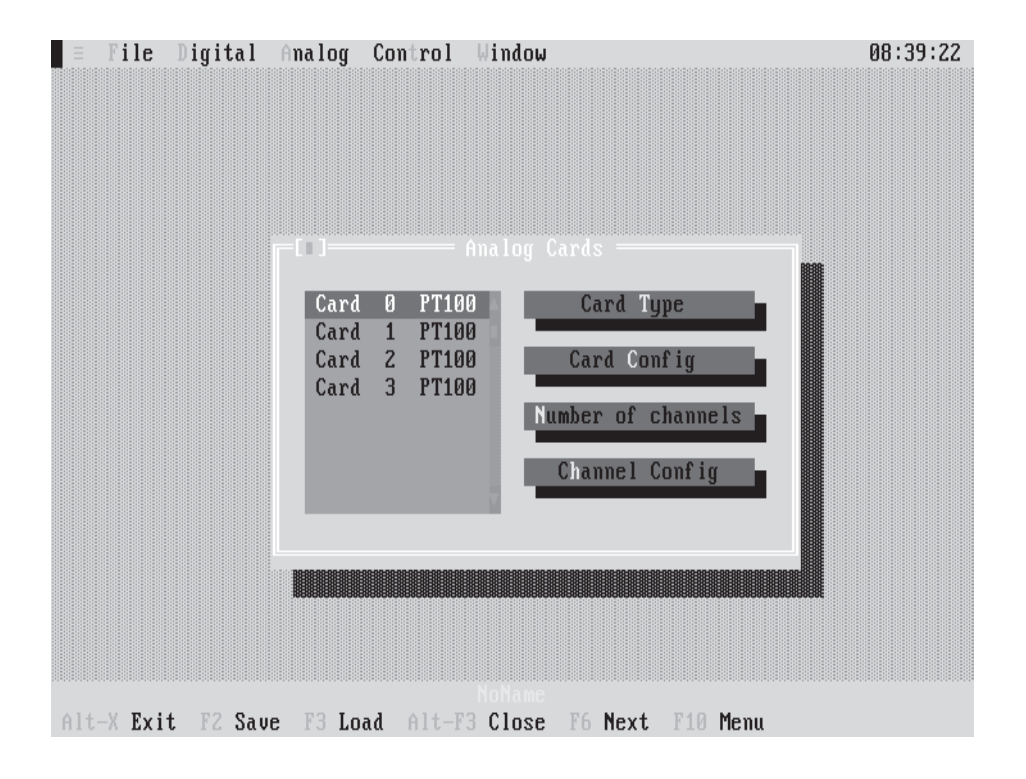

Das Fenster enthält eine Liste mit der von Ihnen gewählten Anzahl Analog-Karten und die Aktionsschalter CARD TYPE, CARD CONFIG NUMBER OF CHANNELS und CHANNEL CONFIG.

#### Auswahl einer Analog-Karte:

Drücken Sie die TAB-Taste so oft, bis eine Karte in der Liste hervorgehoben dargestellt wird. Anschliessend können Sie mit den Pfeiltasten die gewünschte Karte auswählen. Mit der Maus müssen Sie nur die entsprechende Karte anklicken.

#### Betätigung eines Aktionsschalters:

Drücken Sie die TAB-Taste so oft, bis der gewünschte Aktionsschalter hervorgehoben dargestellt wird und anschliessend <enter>.

Mit der Maus müssen Sie nur den entsprechenden Aktionsschalter anklicken.

Hinweis: Noch nicht definierte Analog-Karten erscheinen 'by default' als PT100 in der Liste.

Die Vorgehensweise, eine Analog-Karte als ADC zu definieren, erklären wir am besten anhand eines Beispiels. Nehmen wir einmal an, wir haben 4 Analog-Karten an unserem Master und wollen die Karte Nr. 1 als 16 Bit - ADC definieren.

| E File Digital                                       | Analog Control<br>Analog Cards ——           | Window                        | 09:35:10  |
|------------------------------------------------------|---------------------------------------------|-------------------------------|-----------|
| Card 0 PT1<br>Card 1 PT1<br>Card 2 PT1<br>Card 3 PT1 | 00 Card Ty;<br>00 Card Cont<br>00 Card Cont | pe <b>nta</b>                 |           |
|                                                      | Number of cl<br>Channel Co                  | hannels<br>onfig PT100<br>ADC | Card Type |
|                                                      |                                             | DAC<br>PT850<br>F-ADC         | Cancel    |
|                                                      |                                             |                               |           |
|                                                      |                                             |                               |           |
| Alt-X Exit F2 Sa                                     | ve F3 Load Alt-F:                           | NoName<br>3 Close F6 Next F   | 10 Menu   |

- 1. Wählen Sie die Karte 1.
- 2. Betätigen Sie den Aktionschalter CARD TYPE. Es erscheint ein Dialogfenster mit einer Liste der möglichen Analog-Karten.
- 3. Wählen Sie den Kartentyp ADC.
- 4. Betätigen Sie den Aktionsschalter OK.

Die Karte 1 ist jetzt als 16 Bit ADC definiert. Als nächstes müssen Sie die Anzahl benötigter Kanäle festlegen (max. 14).

5. Betätigen Sie den Aktionsschalter NUMBER OF CHANNELS und geben Sie z.B. 8 ein, d.h. im späteren Betrieb werden vom Master nur die Kanäle 0..7 bearbeitet.

Der Aktionsschalter CHANNEL CONFIG dient dazu, die einzelnen Kanäle zu spezifizieren. Näheres finden Sie im nächsten Kapitel.

Standardmässig beträgt die Einschwingzeit pro Kanal 20ms und die integrierende Messzeit 80ms (kompatibel zum Vorgänger 'Kupfer-PCMaster') das ergibt pro Kanal 100ms. Bei 14 Kanälen (plus Referenz-Messungen) resultiert daraus eine Zykluszeit von 1.6sec. Bei der INFO-ADC-Karte hat man nun aber die Möglichkeit, diese Parameter auf die eigenen Bedürfnisse einzustellen. Betätigen Sie den Aktionsschalter CARD CONFIG.

| 🗉 File Digital Analog Control Window                                                               | 09:38:52                                                                                                    |
|----------------------------------------------------------------------------------------------------|----------------------------------------------------------------------------------------------------|
| Analog Cards                                                                                       |                                                                                                    |
| Card 0 PT100<br>Card 1 ADC<br>Card 2 PT100<br>Card 3 PT100<br>Number of channels<br>Channel Config | Cycle time is         200 ms           Precision         : Convert           ( ) 14 Bit         ( ) 50 ms           ( ) 15 Bit         ( ) 60 ms           ( • ) 16 Bit         ( • ) 80 ms |
|                                                                                                    | Options :<br>[] toggle references<br>[] force 1sec cycle                                                                                                    |
|                                                                                                    | Settling time [ms] : 20<br>Number of channels : 0                                                                                                    |
|                                                                                                    | Ok Cancel                                                                                                    |
| Notiame<br>Alt-X Exit F2 Saue F3 Load Alt-F3 Close F6                                              | Next F10 Menu                                                                                                    |

Hier eine Erklärung zu den einzelnen Optionen :

#### Presicion:

Angabe der gewünschten Auflösung. Dies hat auch einen direkten Zusammenhang mit der Messzeit. Bei 15 Bit haben Sie ihren Messwert doppelt so schnell, bei 14 Bit in einem Viertel der Zeit.

#### Convert:

Bestimmen der integrierenden Messzeit. Um Netzstöreinflüsse möglichst klein zu halten, sollten Sie hier bei 50Hz-Netzumgebung und 16 Bit Auflösung entweder 80ms oder 60ms wählen.

#### **Toggle references:**

Normalerweise werden bei jedem Messzyklus auch Minimum- und Maximum-Referenz gemessen. Wählen Sie diese Option, um pro Zyklus nur noch eine Referenz zu messen.

#### Force 1sec cycle:

Wählen Sie diese Option um einen exakten 1sec Messzyklus pro Kanal zu erzwingen.

#### Settling time [ms]:

Hier können Sie die gewünschte Kanaleinschwingzeit in ms wählen.

#### Number of channels:

Anzahl Kanäle.

Hinweis: In der obersten Zeile wird immer die aktuelle Messzykluszeit pro Kanal angegeben.

Beispiel: Sie wollen alle 14 Kanäle mit 16 Bit Genauigkeit in einem 1sec-Zyklus messen.

- 1. Wählen Sie Precision = 16 Bit
- 2. Wählen Sie Convert = 60ms
- 3. Selektieren Sie 'Toggle references'.
- 4. Selektieren Sie 'Force 1sec cycle'.
- 6. Setzen Sie 'Settling time' auf 6ms
- 7. Setzen Sie 'Anzahl Kanäle auf 14.

#### 2.2. Kanal

Die grosse Stärke dieser Karte liegt in der Tatsache, dass jeder Kanal einzeln softwaremässig den eigenen Bedürfnissen angepasst werden kann. Betätigen Sie den Aktionsschalter CHANNEL CONFIG. Folgendes Bild erscheint auf Ihrem Display :

| = File      | Digital Analo  | q Control Window  | <b>1</b><br>17 dela del 1861 del 1861 del 1861 del 1861 del 1861 del 1861 del 1865 del 1865 del 1865 del 1865 del 1865 del | 12:49:54 |
|-------------|----------------|-------------------|----------------------------------------------------------------------------------------------------|----------|
|             |                |                   |                                                                                                    |          |
|             |                |                   |                                                                                                    |          |
|             | Channel 0      | 910.00 U Š        | Input ange                                                                                                    |          |
|             | Channel 1      | 010.00 V 0        |                                                                                                    |          |
|             | Channel 2      | 010.00 V          | Channel upe                                                                                                    |          |
|             | Channel 3      | 010.00 U          |                                                                                                    |          |
|             | Channel 4      | 010.00 V          |                                                                                                    |          |
|             | Channel 5      | 010.00 V          | Parameter 1                                                                                                    |          |
|             | Channel 6      | 010.00 V          |                                                                                                    |          |
|             | Channel 7      | 010.00 V          | Parameter 2                                                                                                    |          |
|             | Channel 8      | 010.00 V          |                                                                                                    |          |
|             | Channel 9      | 010.00 V          | Parameter 3                                                                                                    |          |
|             | Channel 10     | 010.00 V          |                                                                                                    |          |
|             | Channel 11     | 010.00 V          |                                                                                                    |          |
|             | Channel 12     | 010.00 V          | k Cancel                                                                                                    |          |
|             | Channel 13     | 010.00 V          |                                                                                                    |          |
|             |                |                   |                                                                                                    |          |
|             |                |                   |                                                                                                    |          |
|             |                |                   |                                                                                                    |          |
|             |                |                   |                                                                                                    |          |
| A14 V P. 14 | 1 22 Carm 22   |                   | TO Nevel 1240 March                                                                                                    |          |
| HIT-Y TXII  | L LY DUPC 71 1 | LUGU HIL-13 CIUSE | ro next rio nenu                                                                                                    |          |

Das Fenster enthält eine Liste der Eingangsbereiche, der von Ihnen gewählten Anzahl Kanäle und die Aktionsschalter INPUT RANGE, CHANNEL TYPE, PARAMETER 1..3.

**Hinweis:** Noch nicht definierte Kanäle haben 'by default' den Eingangsbereich 0..10V und den Kanaltyp VOLT.

## 2.2.1. Eingangsbereich

| Bereich | Auflösung bei 16 Bit |
|---------|----------------------|
| 010V    | 0.15 mV              |
| 01V     | 0.015mV              |
| 00.1V   | 0.0015mV             |
| 00.02V  | 0.0003mV             |
| +-10V   | 0.3mV                |
| +-0.1V  | 0.03mV               |
| +-0.1V  | 0.003mV              |
| +-0.02V | 0.0006mV             |

Folgende Eingangsbereiche sind möglich:

Wählen Sie den gewünschten Kanal aus und betätigen Sie den Aktionsschalter INPUT RANGE.

| -i I Char         | mel Comfiguration | of ADC-Card 1     |      |
|-------------------|-------------------|-------------------|------|
| Channel 0         | 010.00 U 🤤        | Input Range       |      |
| Channel 1         | 010.00 V 🔅        |                   |      |
| Channel 2         | 010.00 V          | til - Input Range | 1000 |
| Channel 3         | 010.00 U          |                   |      |
| Channel 4         | 010.00 V          | 010.00 V 5        |      |
| Channel 5         | 010.00 V          | 0 1.00 V          |      |
| Channel 6         | 010.00 V          | 0., 0.10 V        |      |
| Channel 7         | 010.00 V          | 0., 0.02 U Cancel |      |
| Channel 8         | 010.00 U          | +- 18.88 U T      |      |
| Channel 9         | 010.00 U          | +- 1.00 U         |      |
| Channel 10        | 0. 10.00 U        | +- 0.10 U         |      |
| Channel 11        | 8. 18.89 U        | +- 0.02 U         |      |
| Channel 12        | A. 18.89 U        |                   |      |
| Channel 13        | A 10.00 U         |                   |      |
| Gildinor 10       | 01120100 4        |                   |      |
|                   |                   |                   |      |
| I DOMESTIC STOLEN |                   |                   |      |
|                   |                   |                   |      |
|                   |                   |                   |      |

Es erscheint ein Dialogfenster mit den 8 möglichen Eingangsbereichen. Wählen Sie den gewünschten aus, betätigen Sie OK und schon ist der Eingangsbereich des entsprechenden Kanals definiert.

## 2.2.2. Kanaltyp

Neben dem Eingansbereich kann pro Kanal auch noch ein Typ definiert werden. Folgende Möglichkeiten bieten sich hier:

| Тур                                   | Beschreibung                                              |
|---------------------------------------|-----------------------------------------------------------|
| Volt                                  | Spannungsmessung                                          |
| Ampére                                | Strommessung                                              |
| Temperatur                            | Temperaturmessung mit Hilfe<br>eines Thermoelementes      |
| Ausgleichselement                     | Kompensation bei Temperatur-<br>messungen mit Thermoelem. |
| temp. geregeltes<br>Ausgleichselement | Kompensation bei Temperatur-<br>messungen mit Thermoelem. |
| PT100-Ausgleichselement               | Kompensation bei Temperatur-<br>messungen mit Thermoelem. |

Wählen Sie den gewünschten Kanal aus und betätigen Sie den Aktionsschalter CHANNEL TYPE.

| ∃ File I   | ) <mark>igital</mark> Ar | na log      | Control                                 | Window                                  |                                         | 08:53:20 |
|------------|--------------------------|-------------|-----------------------------------------|-----------------------------------------|-----------------------------------------|----------|
|            | r")                      | Chann       | el Config                               | uration                                 | of ADC-Card 1 ———                       |          |
|            | Channel                  | 0           | 010.00                                  | V                                       | Input Kange                             |          |
|            | Channel                  | 1           | 010.00                                  |                                         | 5 3 01 1 M                              |          |
|            | Channel                  | Z           | 010.00                                  | Ŷ                                       | LIJ Channel Type                        | 894      |
|            | Channel                  | 3           | 010.00                                  | V                                       |                                         |          |
|            | Channel                  | 4           | 010.00                                  | V                                       | Volt                                    | UK       |
|            | Channel                  | 5           | 010.00                                  | V III                                   | Hmpere                                  |          |
|            | Channel                  | 5           | 010.00                                  | V III                                   | lemperature                             | 01       |
|            | Channel                  | 6           | 010.00                                  | v .                                     | Compensation EI.                        | Cancel   |
|            | Channel                  | 8           | 010.00                                  | V                                       | Controled C. El.                        |          |
|            | Channel                  | 9           | 010.00                                  | V                                       | Pt100 compen.El.                        |          |
|            | Channel                  | 10          | 010.00                                  | V                                       |                                         |          |
|            | Channel                  | 11          | 010.00                                  | V                                       | N.                                      |          |
|            | Channel                  | 12          | 010.00                                  | V                                       |                                         |          |
|            | Channel                  | 13          | 010.00                                  | V V                                     |                                         |          |
|            |                          |             |                                         |                                         |                                         |          |
|            | 898889988888888888       | 83838383838 | 888888888888888888888888888888888888888 | 388888888888888888888888888888888888888 | 888888888888888888888888888888888888888 | 1999     |
|            |                          |             |                                         |                                         |                                         |          |
|            |                          |             |                                         |                                         |                                         |          |
| Alt-X Exit | F2 Save                  | F3 Lo       | ad Alt-F                                | 3 Close                                 | F6 Next F10 Menu                        |          |

Es erscheint ein Dialogfenster mit den 6 möglichen Kanaltypen. Wählen Sie den gewünschten, aus, betätigen Sie OK und schon ist der Kanaltyp definiert. Nun müssen Sie nur noch die Parameter 1..3(falls nötig) setzen.

#### a) Volt

Wurde dieser Typ gewählt, so sind die Parameter 1..3 nicht von Bedeutung und können somit auch nicht angewählt werden.

#### b) Ampere

Strommesswiderstände sind zwar auf der Karte nicht vorgesehen, spielt jedoch der Kontaktwiderstand der Stecker keine Rolle, so können externe Messwiderstände direkt an den R-Pins angelötet werden. Bei 200 Ohm können z.B. 0...50mA im 10V-Bereich mit einer Auflösung besser 1uA gemessen werden.

| = File D | ligital An         | alog   | Control | Window   |          |            | 12:56:1           |
|----------|--------------------|--------|---------|----------|----------|------------|-------------------|
|          | -tu                |        |         |          |          |            | _                 |
|          | Channe1            | 0      |         | 15       | Input    | ange       |                   |
|          | Channel<br>Channel | 1      | 010.00  |          | r        |            |                   |
|          | Channel            | 3      | 010.00  | ů        |          |            |                   |
|          | Channe1            | 4      | 010.00  | Ŭ        |          |            | 23                |
|          | Channel            | 5      | 010.00  | V        |          |            |                   |
|          | Channel            | 5      | 9.10.00 | ŭ        | -        |            | Cancel            |
|          | Channel            | 8      | 010.00  | Ŭ        |          |            |                   |
|          | Channel            | 9      | 010.00  | υ        | Parame   | ter 3 i    | - 130 State State |
|          | Channel            | 10     | 010.00  |          | _        |            |                   |
|          | Channel            | 12     | 010.00  | ŭ        | k        | Cancel .   |                   |
|          | Channel            | 13     | 010.00  | V        |          |            |                   |
|          |                    |        |         |          |          |            |                   |
|          | HORSDOOD           | 120107 |         |          |          |            |                   |
|          |                    |        |         |          | -        |            |                   |
| 14 V P14 | P2 0               | P2 1.  |         | Foliare. | TE March | PIO Marrie |                   |

Der Wert dieses Messwiderstandes (nur ganze Ohm im Bereich von 1..255 Ohm) kann unter PARAMETER 1 angegeben werden. Der Master rechnet dann die gemessene Spannung in einen gemessenen Strom um und schreibt das Resultat in mA ins DualportRAM.

#### c) Temperatur

Folgende Thermoelementtypen können direkt an die INFO-ADC angeschlossen werden:

| Тур   | Beschreibung               | Bereich °C   | Bereich mV  |
|-------|----------------------------|--------------|-------------|
| Typ R | Platin-13% Rhodium/Platin  | -50°C1700°C  | -0.2 20.2mV |
| Typ S | Platin-10%Rhodium/Platin   | -50°C1700°C  | -0.217.9mV  |
| Тур В | Platin-30%Rhodium/Platin   | 6001700°C    | 1.812.4mV   |
| Тур Ј | Eisen/Kupfer-Nickel        | -200°C1200°C | -7.969.5mV  |
| Typ L | Eisen/Kupfer-Nickel        | -200°C900°C  | -8.253.1mV  |
| ТурТ  | Kupfer/Kupfer-Nickel       | -200°C400°C  | -5.620.9mV  |
| Typ U | Kuper/Kupfer-Nickel        | -200°C600°C  | -5.734.3mV  |
| Тур Е | Nickel-Chrom/Kupfer-Nickel | 200°C1000°C  | -8.876.4mV  |
| Тур К | Nickel-Chrom/Nickel        | -200°C1300°C | -5.952.4mV  |

## **Hinweis:** Für eine optimale Wahl zwischen Eingangsbereich und Thermoelement sind Sie selbst verantwortlich.

| Channel 0<br>Channel 1 010.00 U<br>Channel 2 010.00 U<br>Channel 3 010.00 U<br>Channel 4 010.00 U<br>Channel 5 010.00 U<br>Channel 5 010.00 U<br>Channel 5 010.00 U<br>Channel 6 010.00 U<br>Channel 6 010.00 U | t lange<br>Thermoelement type |
|----------------------------------------------------------------------------------------------------|-------------------------------|
| Channel 1 010.00 U<br>Channel 2 010.00 U<br>Channel 3 010.00 U<br>Channel 4 010.00 U<br>Channel 5 010.00 U<br>Channel 5 010.00 U<br>PtRh-P                                                                      | Thermoelementtype             |
| Channel Z 010.00 U<br>Channel 3 010.00 U<br>Channel 4 010.00 U<br>Channel 5 010.00 U<br>Channel 5 010.00 U<br>PtRh-P                                                                                            | Thermoelementtupe             |
| Channel 3 010.00 V<br>Channel 4 010.00 V<br>Channel 5 010.00 V<br>Channel 6 0.10.00 V<br>PtRh-P                                                                                                    |                               |
| Channel 4 010.00 V<br>Channel 5 010.00 V PtRh-P<br>Channel 6 0. 10.00 V PtRh-P                                                                                                    |                               |
| Channel 5 010.00 U PtRh-P<br>Channel 6 0.10.00 U PtRh-P                                                                                                    | t, Tup K <u>Os</u>            |
| Channel 6 0, 10, 00 U PtRb-P                                                                                                    | t , Typ S 🛛 🚽                 |
| Guanno1 0 01110100 4 1 1001 1                                                                                                    | tRh, Typ B                    |
| Channel 7 010.00 V Fe-CuN                                                                                                    | i , Typ J Cancel              |
| Channel 8 010.00 V Fe-CuN                                                                                                    | i , Typ L                     |
| Channel 9 010.00 V Cu-CuN                                                                                                    | і, Тур Т                      |
| Channel 10 010.00 U Cu-CuN                                                                                                    | i, Typ U                      |
| Channel 11 010.00 V NiCr-C                                                                                                    | uNi, Typ E                    |
| Channel 12 010.00 U                                                                                                    |                               |
| Channel 13 010.00 V                                                                                                    |                               |
| Channel 12 010.00 U<br>Channel 13 010.00 U                                                                                                    |                               |

Der Thermoelementtyp wird unter PARAMETER 1 gewählt.

Die Temperatur der Anschlussklemme kann mittels Temperaturgeber (z.B. LM35) gemessen werden. Dieser Sensor wird an einem beliebigen Analog-Kanal angeschlossen, dessen Nummer (0..127) unter PARAMETER 2 angegeben wird.

| = File D   | igital Analog                                                                                                    | Control Window                                                                                                    |                                                                     | 13:00:51       |
|------------|----------------------------------------------------------------------------------------------------|----------------------------------------------------------------------------------------------------|---------------------------------------------------------------------|----------------|
|            | Fill) Char                                                                                                    |                                                                                                    |                                                                     |                |
|            | Channel 0<br>Channel 1<br>Channel 2<br>Channel 3<br>Channel 4<br>Channel 5<br>Channel 6<br>Channel 7<br>Channel 8 | 80.02 U<br>010.00 U<br>010.00 U<br>010.00 U<br>010.00 U<br>010.00 U<br>010.00 U<br>010.00 U<br>010.00 U<br>010.00 U<br>010.00 U | Input Range C. 1 Channelnumber of the ar Coop. Elevent : 18 O. Canc | cording<br>zel |
|            | Channel 19<br>Channel 10<br>Channel 11<br>Channel 12<br>Channel 13                                                | 010.00 U<br>010.00 U<br>010.00 U<br>010.00 U<br>010.00 U                                                                        | k Cancel                                                            |                |
| Alt-X Exit | F2 Save F3 L                                                                                                    | oad Alt-F3 Close                                                                                                    | F6 Next F10 Menu                                                    |                |

Dieses Ausgleichselement muss nicht auf der selben ADC-Karte sein. Es kann sogar auf eine fiktive ADC-Karte gelegt werden, wenn es sich um ein Temperaturgeregeltes Ausgleichselement handelt. Wird kein solches benötigt, so kann irgend eine Kanalnummer angegeben werden, die nicht als Ausgleichselement definiert ist.

Die vom Master errechnete Temperatur wird in °C im Festkommaformat ins DualportRAM geschrieben.

#### d) Ausgleichselement

Ist an ein Kanal ein Ausgleichselement angeschlossen, so muss mit den 3 Parametern der Typ des Temperatursensors und der Thermoelementtyp angegeben werden.

Der Thermoelementtyp wird unter PARAMETER 1 angegeben (siehe c) Temperatur).

Für den Typ des Temperatursensors werden die PARAMETER 2 und 3 benötigt.

| = File 1   | Digital Analog           | Control Window       | )<br>1 mai - Dan Sala Indiri kati - Dali - Dali - Dali - Dali - Dali - Dali - Dali - Dali - Dali - Dali - Dali - Dal | 13:62:23 |
|------------|--------------------------|----------------------|----------------------------------------------------------------------------------------------------|----------|
|            |                          |                      |                                                                                                    |          |
|            | Char                     |                      |                                                                                                    |          |
|            | Channel 0<br>Channel 1   | 00.62 U<br>010.00 U  | Input ange                                                                                                    | ı 📗 📰    |
|            | Channel 2<br>Channel 3   | 010.00 U             | -III- Woltage for 0°C                                                                                                |          |
|            | Channel 4<br>Channel 5   | 010.00 V<br>010.00 V | 0.00 U                                                                                                    |          |
|            | Channel 6<br>Channel 7   | 010.00 V<br>010.00 V | Can                                                                                                    | el .     |
|            | Channel 8<br>Channel 9   | 010.00 V<br>010.00 V |                                                                                                    |          |
|            | Channel 10<br>Channel 11 | 010.00 V<br>010.00 V |                                                                                                    |          |
|            | Channel 12<br>Channel 13 | 010.00 V             | k Cancel                                                                                                    |          |
|            |                          |                      |                                                                                                    |          |
|            |                          |                      |                                                                                                    |          |
| A14 V P14  | F2 Cause F2 I            | nal Alt P2 Class     | TO No.4 TIO No.                                                                                                    |          |
| Alt-X Exit | FZ Save F3 I             | oad Alt-F3 Close     | : F6 Mext F10 Menu                                                                                                   |          |

Mit PARAMETER 2 wird die Spannung, die der Temperatursensor bei 0°C abgibt, gewählt.

Mit PARAMETER 3 muss der Verstärkungsfaktor (Änderung in mV pro °C) des Sensors festgelegt werden.

**Beispiel:** LM35 : 0°C -> 0V, 10mV/°C

**Hinweis :** Im Messwertdoppelwort dieses Kanals erscheint die Temperatur in °C des Ausgleichselementes. Diese Tatsache ermöglicht es, 'low cost' Temperaturmessungen durchzuführen eben z.B. mit einem LM35-Sensor.

| = 1116 | bigital Hnalog                                                                                                    | CONTROL                                                                                 | MINDON                                                        | 13:60: |
|--------|----------------------------------------------------------------------------------------------------|-----------------------------------------------------------------------------------------|---------------------------------------------------------------|--------|
|        | Chan                                                                                                    |                                                                                         |                                                               | _      |
|        | Channel 0<br>Channel 1<br>Channel 2<br>Channel 3<br>Channel 4<br>Channel 5<br>Channel 6<br>Channel 7<br>Channel 7 | 9 0.82<br>910.00<br>910.00<br>910.00<br>910.00<br>910.00<br>910.00<br>910.00<br>9.10.00 | V Input Pange<br>V Scale Factor<br>V 100 mU/°C<br>V 100 mU/°C |        |
|        | Channel 9<br>Channel 10<br>Channel 11<br>Channel 12<br>Channel 13                                                 | 010.00<br>010.00<br>010.00<br>010.00<br>010.00                                          | V<br>V<br>V<br>k<br>Cance                                     |        |
|        |                                                                                                    |                                                                                         |                                                               |        |

Alt-X Exit F2 Save F3 Load Alt-F3 Close F6 Next F10 Menu

#### e) Geregeltes Ausgleichselement

Hat man ein Temperatur geregeltes Ausgleichselement, so muss ein Kanal dafür 'geopfert' werden, obwohl physikalisch an diesem Kanal nichts angeschlossen ist. Das ist aber weiter nicht tragisch, da ja auch Kanäle dafür verwendet werden können, die physikalisch gar nicht existieren. Der Thermoelementtyp wird wie beim normalen Ausgleichselement unter PARAMETER 1 angegeben. Die Temperatur des Ausgleichselementes (nur ganze °C im Bereich von 0..255°C) kann unter PARAMETER 2 festgelegt werden.

| = rile D  | igital Analog                                                                                                    | ( Control Window                                                                                                    | 13:65:4                                                                                    |
|-----------|----------------------------------------------------------------------------------------------------|----------------------------------------------------------------------------------------------------|--------------------------------------------------------------------------------------------|
|           | [ <b>-[ 1]</b> Char                                                                                                    |                                                                                                    | of AUC-Card 1                                                                              |
|           | Channel 0<br>Channel 1<br>Channel 2<br>Channel 3<br>Channel 4<br>Channel 5<br>Channel 6<br>Channel 7<br>Channel 8<br>Channel 10<br>Channel 11<br>Channel 12 | 9 0.02 V<br>910.00 V<br>910.00 V<br>910.00 V<br>910.00 V<br>010.00 V<br>010.00 V<br>010.00 V<br>010.00 V<br>010.00 V<br>010.00 V<br>010.00 V<br>010.00 V<br>010.00 V<br>010.00 V | Input Pange<br>Temperature of the Compensation<br>Element (°C) : 20<br>Cancel<br>Ok Cancel |
| A14 V P14 | P1 0                                                                                                    | Kolance                                                                                                    | TE No.4 Flo Nor                                                                            |

#### f) PT100 - Ausgleichselement

Es kann auch ein PT100-Fühler zur Temperaturmessung der Ausgleichstelle verwendet werden. In diesem Fall muss unter PARAMETER 2 die Kanalnummer (0..127) des entsprechenden Sensors angegeben werden.

| $\equiv$ File D | igital Ana | log Control  | ∐indow  |             | 09:03:30                |
|-----------------|------------|--------------|---------|-------------|-------------------------|
|                 |            |              |         |             |                         |
|                 |            |              |         |             |                         |
|                 |            |              |         |             |                         |
|                 | Channel Ø  | 0 0.02       | V       | Input Rang  | e 📲                     |
|                 | Channel 1  | 010.00       | V       |             |                         |
|                 | Channel 2  | 010.00       | V       | [1]         | -                       |
|                 | Channel 3  | 010.00       | Ų       |             |                         |
|                 | Channel 4  | 010.00       | Ų       |             | 100 Channel             |
|                 | Channel 5  | 010.00       | Ų       |             | 20                      |
|                 | Channel 6  | 010.00       | Ų       |             |                         |
|                 | Channel 7  | 010.00       | V       | 0k          | Cancel                  |
|                 | Channel 8  | 010.00       | Ų       |             |                         |
|                 | Channel 9  | 010.00       | V       |             |                         |
|                 | Channel 1  | 010.00       | V -     |             |                         |
|                 | Channel 1  | 1 010.00     | V       |             |                         |
|                 | Channel 1  | 2 010.00     | V       | 0 k         | Cancel                  |
|                 | Channel 1  | 3 010.00     | V       |             |                         |
|                 |            |              |         |             |                         |
|                 |            | *****        | *****   | *****       | R00780.00080.00080.0008 |
|                 |            |              |         |             |                         |
|                 |            |              |         |             |                         |
| ALL V Evit      | F2 Saus F  | Lood 014-1   |         | TO Nove T10 | Мохи                    |
| TIXI A LXIL     | IC DAVE I  | J LOAU HIL-I | 0.01026 | TO HEXU TIO | nenu                    |

## 3. ADC - Werte anzeigen

Starten Sie SHOW.EXE und wählen Sie den Menüpunkt ANALOG. Es erscheint ein weiteres Menü mit den aktuell am INFO-Link hängenden Analog-Karten. Wählen Sie die gewünschte Karte (in unserem Fall eine ADC) aus und schon werden die gemessenen Werte (je nach Kanalkonfiguration in V, mA, °C) dieser Karte übersichtlich in einem Fenster dargestellt.

| Ξ. | Inputs | Outputs      | Counters     | Analog   | Control    | Window  | Options   | 17:57:52 |
|----|--------|--------------|--------------|----------|------------|---------|-----------|----------|
|    |        |              |              |          |            |         |           |          |
|    |        |              | 101          | - Card I |            |         | -         |          |
|    |        |              | Channel 8    |          |            | 6.8553  | - U 232   |          |
|    |        |              | Channel 1    |          | 1. RRIU :  | 1,89232 |           |          |
|    |        |              |              |          |            | 188.262 | -         |          |
|    |        |              | Channel 3    |          |            | 399.59  |           |          |
|    |        | 1.11.11.111  | Channel 4    |          | I PPI U :  | 6.8551  | - UII 230 |          |
|    |        |              |              |          | BR U :     | 1 89233 | 7 1 0 0 0 |          |
|    |        |              |              |          |            | 189 263 |           |          |
|    |        |              | Channel 2    |          |            | 20.0622 |           |          |
|    |        |              | Channel 8    |          | 1 001 11 1 | 26.67   | 20 0000   |          |
|    |        |              | Charmel 0    |          |            | 0.0     |           |          |
|    |        |              | Channel 19   |          |            | 1.0101  |           |          |
|    |        |              | Construct 14 |          |            | 4 5054  | 1 0.00    |          |
|    |        |              | Unannel II   |          |            | -1.2824 |           |          |
|    |        |              | Channel 12   |          |            | 1.5650  | - M 833   |          |
|    |        | 9 OF 19 OF 1 | Channel 13   |          |            | -1.5854 |           |          |
|    |        | 1.11.11.11.  |              |          |            |         | 5.00      |          |
|    |        |              |              |          |            |         |           |          |
|    |        |              |              |          |            |         |           |          |
|    |        |              |              |          |            |         |           |          |
|    |        |              |              |          |            |         |           |          |
|    |        |              |              |          |            |         |           |          |

In der untersten Zeile steht der Zustand der Karte. Folgende Möglichkeiten gibt es hier :

#### Card ok.

Die ADC-Karte meldet sich korrekt.

#### Card doesn't answer.

Es meldet sich keine Analog-Karte unter dieser Nummer.

#### Wrong card type.

Es meldet sich zwar eine Analog-Karte unter dieser Nummer, es handelt sich dabei aber nicht um eine ADC-Karte.

#### Wrong card version.

Es meldet sich zwar eine ADC-Karte unter dieser Nummer, diese hat aber eine ältere Versionsnummer als die Systemsoftware und ist somit nicht korrekt ansprechbar.

#### Card error.

Die ADC-Karte hat einen Defekt und muss repariert werden.

#### **EEPROM** reading

Das EEPROM der Karte wird gelesen. Die Messwerte können leicht von der Wirklichkeit abweichen, weil mit Default-Korrekturdaten gerechnet werden muss, bis der EEPROM Transfer abgeschlossen ist.

## 4. **Programmiertips**

Folgende Bereiche des DualportRAM's (Standardkonfiguration) sind für die INFO-ADC von Bedeutung:

| Adre<br>von | sse<br>bis | Grösse     | Name     | Beschreibung                                                                                                    |                                                                                                    |  |  |
|-------------|------------|------------|----------|----------------------------------------------------------------------------------------------------|----------------------------------------------------------------------------------------------------|--|--|
| 100         | 2FF        | 128*DOUBLE | P_ANABAS | Analoge Ein- und Ausgänge 0127. Jed<br>möglichen 8 Analog-Karten werden 16 k<br>(16 Doppelworte zugewiesen (Karte 3 e<br>die Kanäle 4863). Die 16 Kanäle der A<br>folgendermassen aufgeteilt:<br>013: Messwerte der 14 ADC-Eingänge<br>Festkommaformat, d.h. im zur Verfügur<br>henden Doppelwort stehen im oberen W<br>ganzen mV, mA oder °C und im unterer<br>Kleingemüse (1/65536 stel mV, mA, °C<br>14: wird nicht gebraucht<br>15: Bit 013: definiert die zu behandelne<br>Kanäle: Bit x gesetzt => Kanal x wird n<br>gemessen | ler der<br>(anäle<br>rhält z.B.<br>DC sind<br>sim<br>ng ste-<br>Vort die<br>n das<br>).<br>den<br>nicht |  |  |
| 300         | 4FF        | 128*DOUBLE | P_ANADEF | Kanäle: Bit x gesetzt => Kanal x wird nicht<br>gemessen<br>Analoge Kanaldefinitionen 0127,. Jeder der<br>möglichen Analog-Karten werden 16 Doppelv<br>zur genaueren Kanaldefinition zugewiesen. E<br>der ADC sieht so ein Doppelwort folgenderma<br>sen aus:<br>Byte 0: Bit 03= Eingangsbereichnumm<br>Bit 47= Kanaltypnummer<br>Byte 1, 3: Parameter 1, 3                                                                                                    |                                                                                                    |  |  |

| Adre | sse |            |                                           |                                                                                                    |
|------|-----|------------|-------------------------------------------|----------------------------------------------------------------------------------------------------|
| von  | bis | Grösse     | Name                                      | Beschreibung                                                                                                    |
| 700  |     | BYTE       | P_NROFAC                                  | Anzahl Analogkarten. Dieser Parameter wird nur<br>bei der Initialisierung berücksichtigt und kann<br>nicht nachträglich geändert werden.                                                                                                    |
| 720  | 75F | 8*2*DOUBLE | P_ANACFG<br>CFG_TYP<br>CFG_ERR<br>CFG_NCH | Spezifikation der Analog-Karten (je 2 Doppel-<br>worte).<br>1. Doppelwort:<br>Byte 0 = 1 (ADC)<br>Byte 1 = Kartenfehler<br>Byte 2 (Bit 06)<br>Anzahl Kanäle. Mit diesem Byte wird bestimmt,<br>wieviele Kanäle der Karte bearbeitet werden<br>sollen. Steht hier z.B. eine 3, werden nur die<br>Kanäle 0,1,2 bedient.<br>Byte 2 (Bit 7)<br>Gesetzt, bedeutet, es soll nur ein Kanal gemes- |
|      |     |            | CFG_ACH                                   | sen werden (Nr in Bit 06)<br>Byte 3 = Aktueller Kanal. Hier wird ange-<br>geben, welcher Kanal als letzter gerade bearbei-<br>tet wurde und kann zu Synchronisationszwecken<br>benutzt werden.                                                                                                    |
|      |     |            | CFG_SPC                                   | 2. Doppelwort.<br>Byte 0 (Bit 0)<br>Gesetzt, die Referenzen werden getoggelt<br>gemessen.<br>Byte 0 (Bit 1)<br>Gesetz, es wird, wenn möglich im 1sec Zyklus<br>gemessen.<br>Byte 0 (Bit 4,5)<br>Konvertierungszeit: 00 -> 80ms<br>01 -> 60ms<br>10 -> 50ms                                                                                                    |
|      |     |            |                                           | Byte 0 (Bit 6,7)<br>Messgenauigkeit: 00 -> 16 Bit<br>01 -> 14 Bit<br>10 -> 15 Bit                                                                                                    |
|      |     |            | CFG_SWT                                   | Byte 1 = Einschwingzeit in ms<br>Byte 2,3 reserviert für zukünftige Anwendungen.                                                                                                    |
|      |     |            |                                           | 2. Doppelwort:<br>reserviert für zukünftige Anwendungen                                                                                                    |

| Nummer                | Bereich                                        |
|-----------------------|------------------------------------------------|
| 0                     | 0 10V                                          |
| 1                     | 0 1V                                           |
| 2                     | 0 0.1V                                         |
| 3                     | 0 0.02V                                        |
| 4                     | +-10V                                          |
| 5                     | +-0.1V                                         |
| 6                     | +-0.1V                                         |
| 7                     | +-0.02V                                        |
| 3<br>4<br>5<br>6<br>7 | 0 0.02V<br>+-10V<br>+-0.1V<br>+-0.1V<br>+-0.2V |

#### Kanaltypnummern:

| Nummer | Тур                                |
|--------|------------------------------------|
| 0      | Volt                               |
| 1      | Ampére                             |
| 2      | Temperatur                         |
| 3      | Ausgleichselement                  |
| 4      | Temp. geregeltes Ausgleichselement |
| 5      | PT100-Ausgleichselement            |

## Zusammenhang Kanaltyp <-> Parameter 1..3:

|                                      |   |   | Kanaltyp                       |                                                                      |                                                    |                                                           |                              |  |  |  |  |
|--------------------------------------|---|---|--------------------------------|----------------------------------------------------------------------|----------------------------------------------------|-----------------------------------------------------------|------------------------------|--|--|--|--|
|                                      |   | 0 | 1                              | 2                                                                    | 3                                                  | 4                                                         | 5                            |  |  |  |  |
| P                                    | 1 | - | Wider<br>Standswert<br>1255Ohm | Thermoele-<br>menttyp                                                | Thermoele-<br>menttyp                              | Thermoele-<br>menttyp                                     | Thermoele-<br>menttyp        |  |  |  |  |
| A<br>R<br>A<br>M<br>E<br>T<br>E<br>R | 2 | - | -                              | Kanalnum-<br>mer des da-<br>zugehörenden<br>Ausgleichs-<br>elementes | 0°C<br>Spannung<br>des Tempe-<br>ratursen-<br>sors | Temperatur<br>des Aus-<br>gleichs-<br>elementes<br>0255°C | Nr. des<br>PT100-<br>Kanales |  |  |  |  |
|                                      | 3 | - | -                              | -                                                                    | Skalierungs<br>Faktor<br>Temperatur-<br>sensors    | -                                                         | -                            |  |  |  |  |

| Nr. | Тур   | Beschreibung               | Bereich °C   | Bereich mV  |
|-----|-------|----------------------------|--------------|-------------|
| 0   | Typ R | Platin-13% Rhodium/Platin  | -50°C1700°C  | -0.2 20.2mV |
| 1   | Typ S | Platin-10%Rhodium/Platin   | -50°C1700°C  | -0.217.9mV  |
| 2   | Тур В | Platin-30%Rhodium/Platin   | 6001700°C    | 1.812.4mV   |
| 3   | Тур Ј | Eisen/Kupfer-Nickel        | -200°C1200°C | -7.969.5mV  |
| 4   | Typ L | Eisen/Kupfer-Nickel        | -200°C900°C  | -8.253.1mV  |
| 5   | ТурТ  | Kupfer/Kupfer-Nickel       | -200°C400°C  | -5.620.9mV  |
| 6   | Тур U | Kuper/Kupfer-Nickel        | -200°C600°C  | -5.734.3mV  |
| 7   | Тур Е | Nickel-Chrom/Kupfer-Nickel | 200°C1000°C  | -8.876.4mV  |
| 8   | Тур К | Nickel-Chrom/Nickel        | -200°C1300°C | -5.952.4mV  |

Thermoelementtypen:

Hier noch ein paar zusätzliche Tips:

- um die Anlagensicherheit zu erhöhen, sollte mit P\_ANACFG.CFG\_ERR periodisch sichergestellt werden, dass sich die ADC-Karte noch korrekt auf dem Bus meldet.

Festkomma:

- sind sie mit einer Auflösung von ganzen mV, mA oder °C zufrieden, so müssen Sie nur das obere Wort von P\_ANABAS betrachten
- wollen Sie hingegen die volle Auflösung nutzen, müssen Sie zuerst den DualPortRAM-Wert in eine Realzahl umwandeln:

Beispiel in C : DOUBLE value value = aptr->ainout[kanal]/65536;

Beispiel in Pascal value : REAL; value := aptr^.ainout[kanal]/65536;

- die Konvertierungszeit pro Kanal ist von Ihrer Konfiguration abhängig
- ist es aus irgend einem Grund notwendig, sich mit dem Master zu synchronisieren, so kann mit Hilfe von P\_ANACFG.CFG\_ACH festgestellt werden, welcher Kanal der Master gerade bearbeitet hat.
- Beispiele in C und Pascal finden Sie auf der mitgelieferten Diskette im Direktory BEISPIELE.
- da der Kanaleingangsbereich während des Betriebs geändert werden kann, ist ein Multirangebetrieb softwaremässig möglich.

Beispiele in C und Pascal finden Sie auf der mitgelieferten Diskette im Direktory BEISPIELE.

## 5. Technische Daten

## 5.1. Steckerbelegung

| d        |      |        |            |          | b     |        |             |            | Z      |        |                   |  |
|----------|------|--------|------------|----------|-------|--------|-------------|------------|--------|--------|-------------------|--|
| 2<br>4   | <br> | +<br>- | V<br>V     | 8<br>8   |       | +<br>- | R<br>R      | 8<br>8     |        | ,      | Schirm<br>Schirm  |  |
| 6<br>8   | <br> | +<br>- | V<br>V     | 9<br>9   |       | +<br>- | R<br>R      | 9<br>9     |        |        | Schirm<br>Schirm  |  |
| 10<br>12 | <br> | +<br>- | V<br>V     | 10<br>10 |       | +<br>- | R<br>R      | 10<br>10   |        |        | Schirm<br>Schirm  |  |
| 14<br>16 | <br> | +<br>- | V<br>V     | 11<br>11 |       | +<br>- | R<br>R      | 11<br>11   |        |        | Schirm<br>Schirm  |  |
| 18<br>20 | <br> | +<br>- | V<br>V     | 12<br>12 |       | +<br>- | R<br>R      | 12<br>12   |        |        | Schirm<br>-15V    |  |
| 22<br>24 |      | +<br>- | V<br>V     | 13<br>13 |       | +<br>- | R<br>R      | 13<br>13   |        |        | +15V<br>Schirm    |  |
| 26<br>28 |      |        | gne<br>Gne | )<br>)   | <br>0 | +<br>+ | Sens<br>Vou | e 0<br>t 0 | <br>0  | +<br>+ | Sense 1<br>Vout 1 |  |
| 30<br>32 |      | +<br>+ | 24<br>24   | V<br>V   | 0<br> | -      | Vou<br>Sens | t 0<br>e 0 | 0<br>1 | -      | Vout 1<br>Sense 1 |  |

Stecker 1 stehend DIN 41612, Typ F-48 2.8mm Steckzungen

|          |   | d                |   |        | b      |        |      |        | z      |        |
|----------|---|------------------|---|--------|--------|--------|------|--------|--------|--------|
| 2<br>4   | I | ERDE<br>Schirm   |   | +<br>- | R<br>R | 0<br>0 |      | +<br>- | V<br>V | 0<br>0 |
| 6<br>8   |   | Schirm<br>Schirm |   | +<br>- | R<br>R | 1<br>1 |      | +<br>- | V<br>V | 1<br>1 |
| 10<br>12 |   | Schirm<br>Schirm | I | +<br>- | R<br>R | 2<br>2 | <br> | +<br>- | V<br>V | 2<br>2 |
| 14<br>16 |   | Schirm<br>Schirm |   | +<br>- | R<br>R | 3<br>3 | <br> | +<br>- | V<br>V | 3<br>3 |
| 18<br>20 |   | Schirm<br>Schirm | I | +<br>+ | R<br>R | 4<br>4 | <br> | +<br>+ | V<br>V | 4<br>4 |
| 22<br>24 |   | Schirm<br>Schirm |   | +<br>- | R<br>R | 5<br>5 | <br> | +<br>- | V<br>V | 5<br>5 |
| 26<br>28 |   | Schirm<br>Schirm |   | +<br>- | R<br>R | 6<br>6 | <br> | +<br>- | V<br>V | 6<br>6 |
| 30<br>32 |   | Schirm<br>Schirm | I | +<br>- | R<br>R | 7<br>7 |      | +<br>- | V<br>V | 7<br>7 |

**Stecker 2** stehend DIN 41612, Typ F-48 2.8mm Steckzungen

## 5.2. Anschlussbeispiel

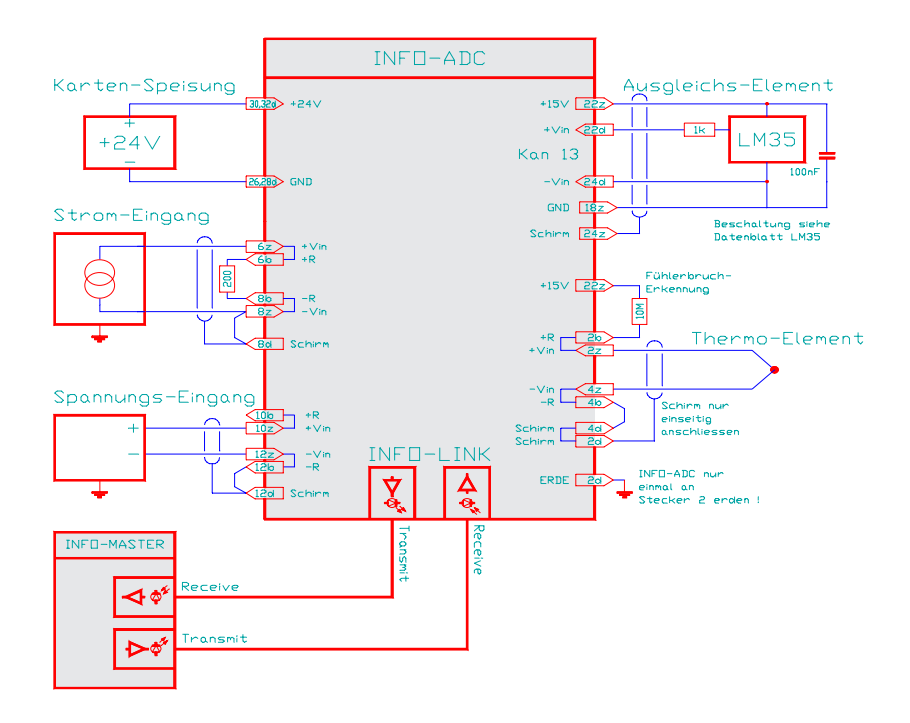

#### Karten-Speisung

Für die Kartenspeisung reicht ein 3-Phasen-Gleichrichter ohne Elko aus. Um Störungen zu vermeiden, wird jedoch ein Elko von 4700 ... 10'000 uF empfohlen.

#### Schirme und Erdung

Um Erdschlaufen zu vermeiden, sollten die Schirme nur einseitig aufgelegt werden. Sind die Thermoelemente z.B am Montageort geerdet, so dürfen sie an der Karte nicht mehr angeschlossen werden. Die INFO-ADC-Karte sollte nur an einem Punkt (Stecker 2, Pin 2d) geerdet werden.

Beachte: Die Eingänge sollten immer einen gewissen Bezug zum Karten-GND (Schirm-Pins) haben. Werden floatende Spannungsquellen (z.B. Thermoelemente) angeschlossen, so ist z.B. das -V in bzw. das -R-Pin mit einem Schirm-Pin zu brücken. Messen Sie keine offenen Eingänge (Anzahl Kanäle begrenzen) oder legen Sie die freien Eingänge auf GND.

#### 5.3. Spezifikationen

#### Speisung

+18..36V, \_\_\_\_mA max

#### Lagertemperatur

-20..+80 Grad Celsius

#### Betriebstemperatur

0..+70 Grad Celsius

#### Mess-Bereiche

Pro Kanal softwaremässig einstellbar: 10V, 1V, 0.1V, 20mV alle Bereiche unipolar oder bipolar. Autorange ist softwaremässig realisierbar.

#### Auflösung

1/60'000 vom Messbereich

#### Genauigkeit

In allen Bereichen besser 0.02% vom Messbereich bei 25 Grad Celsius Umgebungstemperatur.

#### Drift

30ppm/Grad Änderung der Umgeb. Temp.

#### Referenz

Auf der Karte ist eine hochpräzise Referenz für alle Messbereiche eingebaut, deren Eigenschaften zusätzlich ausgemessen und im EEPROM abgelegt werden. Im Betrieb misst sie der INFO-Master automatisch mit und korrigiert damit den Offset und Gain-Drift. Auf der Karte kann nichts abgeglichen oder verstellt werden!

#### Aufwärmzeit

Obwohl Offset und Gain dauernd gemessen und Ausgeglichen werden, ist mit einer Aufwärmzeit von ca. 15 Minuten zu rechnen, bis die optimale Stabilität der Messwerte erreicht ist.

#### Anschluss

Differenzial-Eingänge über abgeschirmte Leitungen.

#### Erdung

Da die Karte vom INFO-Link und von der Speisung galvanisch getrennt ist, kann das Pin 2d bei Bedarf geerdet werden, ohne dass Erdschlaufen entstehen (verhindert floaten der Karte und der Fühler).